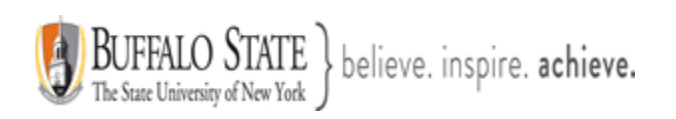

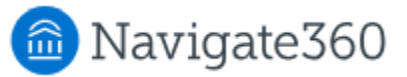

## **Navigate: Checklist Feature**

**Checklist** lets students view personal To-Do's for students, staff-assigned To-Dos, To-Dos/Events/Tips created in the Content Administration Tool, and Journey Steps as a single list. The page can be accessed via the Checklist icon in Navigate360 Student mobile and desktop.

## Feature Overview

**Checklist** lets students view personal To-Do's for students, staff-assigned To-Dos, To-Dos/Events/Tips created in the Content Administration Tool, and Journey Steps as a single list.

To open the Checklist, select the **Checklist** link on desktop or the **Checklist** icon on mobile.

| Appointments  | Checklist + Add Personal To-Do                                                                                                    |               |                          |
|---------------|----------------------------------------------------------------------------------------------------|---------------|--------------------------|
| People        | Below you'll see Checklist items for you to review and complete. Some of these items may come from your<br>school or a staff member. Items with a Due Date will be at the top of the list, sorted by newest first, followed<br>by flagged items, and then items without a due date, which may include items from your school or ones you |               |                          |
| Resources     | added yourself.                                                                                                    |               |                          |
| Checklist     | Category 🗞 Status 🛈 🗞                                                                                                    |               | Sort By 🔌                |
| Notifications | Select a category filter V Select a state                                                                                                    | us filter 🗸 🗸 | Select a sort method 🗸 🗸 |
| Journeys      | N Register for classes<br>First-year Student Orientation   Due Date: 08/1                                                                                                    | 6/2024        |                          |
| Surveys       |                                                                                                    |               |                          |
| Forage NEW    | To-Do   Due Date: 08/31/2024 3:00 PM                                                                                                    |               |                          |
| Canvas        | Pick Fall 2024 classes and schedule.<br>To-Do   Due Date: 12/19/2024 12:00 AM                                                                                                    |               |                          |
| Hand Raise    | <sup>10</sup> Get your Student ID<br>First-year Student Orientation   Due Date:                                                                                                    |               |                          |
| My Docs 3     |                                                                                                    |               |                          |
| Study Buddies | the Engage with the campus community First-year Student Orientation   Due Date:                                                                                                    |               |                          |
| Calendar      | <sup>መ</sup> <u>Recognize the signs of mental health iss</u>                                                                                                    | ues           |                          |

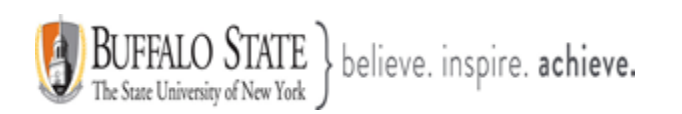

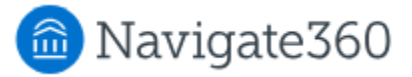

The default sort on **Checklist** follows these criteria:

- Items with a due date are sorted by due date, with the closest upcoming deadline shown first.
- After due dates, flagged items display next in the list.
- Finally, items without a due date display last on the checklist.

Students can filter their checklist by category or status. Categories may include the following: To-Do, Personal To-Do, Staff To-Do, Autocomplete To-Do, Tip, Event, and Journey titles. They can also change the sort on their items. These choices will persist if the student opens an item and then returns to the main Checklist.

| Category 🔌               | Status 🕡 🔌               | Sort By 🔌                                  |
|--------------------------|--------------------------|--------------------------------------------|
| Select a category filter | ✓ Select a status filter | <ul> <li>✓ Select a sort method</li> </ul> |
|                          |                          |                                            |

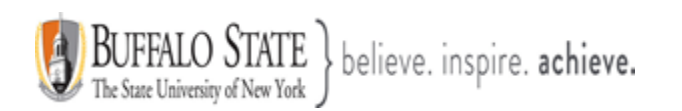

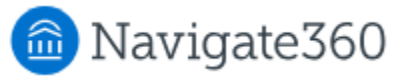

Tips accessed from the Checklist work very similarly to how they work on the To-Dos and Events page, providing resources and allowing the student to add To-Do Topics.

| Date: 01/01/2025 to 02/20/2025   Show More  A user guide or user's guide, also commonly known as a manual, is a technical communicationdocument nended to give assistance to people using a particular system. If it is usually written by a technical writter, although user guides are written by programmers, product or project managers, or other technical staff, barticularly in smaller companies."   Launch the Major Explorer   Helpful Resources   Career Center   Downtown   Advising Center | nps_z                                                                                              |                                                                                                    |
|----------------------------------------------------------------------------------------------------|----------------------------------------------------------------------------------------------------|----------------------------------------------------------------------------------------------------|
| Show More ~ A user guide or user's guide, also commonly known as a manual, is a technical communicationdocument Intended to give assistance to people using a particular system. <sup>[1]</sup> It is usually written by a technical writer, although user guides are written by programmers, product or project managers, or other technical staff, barticularly in smaller companies. <sup>***</sup> Launch the Major Explorer Helpful Resources Career Center Downtown Advising Center                | Date:                                                                                              | 01/01/2025 to 02/20/2025                                                                                                    |
| A user guide or user's guide, also commonly known as a manual, is a technical communicationdocument intended to give assistance to people using a particular system. <sup>[1]</sup> It is usually written by a technical writer, although user guides are written by programmers, product or project managers, or other technical staff, barticularly in smaller companies. <sup>***</sup> Launch the Major Explorer Helpful Resources Career Center Downtown Advising Center                            |                                                                                                    | Show More ~                                                                                                    |
| Launch the Major Explorer         Helpful Resources         Career Center         Downtown         Advising Center                                                                                                    | A <b>user guide</b> or<br>ntended to give<br>although user g<br>particularly in s                  | r <b>user's guide</b> , also commonly known as a <b>manual</b> , is a <u>technical communicationdocument</u><br>e assistance to people using a particular system. <sup>[1]</sup> It is usually written by a <u>technical writer</u> ,<br>juides are written by programmers, product or project managers, or other technical staff,<br>maller companies. <sup>***</sup> |
| Helpful Resources<br><u>Career Center</u><br>Downtown<br>Advising Center                                                                                                    |                                                                                                    | Launch the Major Explorer                                                                                                    |
| Advising Center                                                                                                    | Helpful Res                                                                                        | ources                                                                                                    |
| Advising Center                                                                                                    | Helpful Res                                                                                        | ources                                                                                                    |
|                                                                                                    | Helpful Rest<br>Career Cente<br>Downtown<br>Advising Cen                                           | ources<br>r<br>ter                                                                                                    |
| To-Do Topics                                                                                                    | Helpful Res<br>Career Cente<br>Downtown<br>Advising Cen                                            | ources<br>ter<br>s                                                                                                    |
| To-Do Topics  Activities This is the description for Activities                                                                                                    | Helpful Res<br>Career Cente<br>Downtown<br>Advising Cen<br>To-Do Topic<br>Activitie<br>This is the | ources  r  r  s  e description for Activities                                                                                                    |

**Tips** are pieces of advice or suggestions on the best ways to reach graduation, such as *Make sure to get 8 hours of sleep before a midterm*, *Don't forget your flu shot*, and *Study in 15-minute increments to boost retention*. They are also a great opportunity to involve students in the content creation process for Navigate360 Student.

Students can also create personal To-Do's on the main Checklist page on desktop or mobile by selecting the **Add a Personal To-Do** option. The standard Add Personal To-Do page opens.

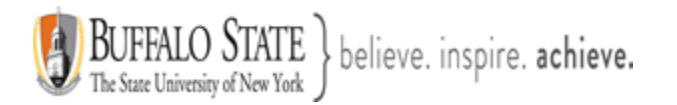

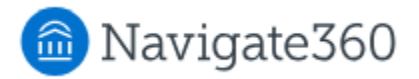

| Enter Personal To-Do T                | ïtle Here       |        |
|---------------------------------------|-----------------|--------|
| All Day                               |                 |        |
| False                                 |                 | $\sim$ |
| 08/06/2024, 11:00 A                   | М               |        |
|                                       |                 |        |
| Description                           |                 |        |
| Description<br>Enter Personal To-Do D | escription Here |        |

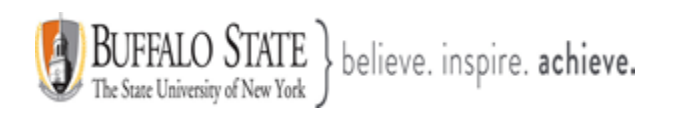

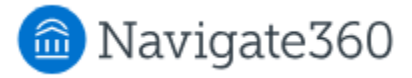

When a student selects a **Checklist** item, an Item page opens. Students see the item's due date (if configured), the start date (for legacy To-Dos), configured content blocks, any resources attached to the item, as well as related topics.

| Incomplete<br>Step                                                                                                    |
|----------------------------------------------------------------------------------------------------|
| Step                                                                                                    |
| -                                                                                                    |
|                                                                                                    |
| **                                                                                                    |
|                                                                                                    |
|                                                                                                    |
| Show Less ^                                                                                                    |
|                                                                                                    |
| Id a course to your schedule is <b>September 2</b> . Click the resources below to learn more courses and planning for the semester ahead. |
| nedule courses directly in Navigate360! Click the Academic Planner icon in the Apps menu                                                  |
|                                                                                                    |
|                                                                                                    |
| etails                                                                                                    |
| etails                                                                                                    |
| etails n                                                                                                    |
| etails                                                                                                    |
| etails on                                                                                                    |
|                                                                                                    |

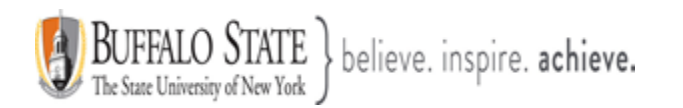

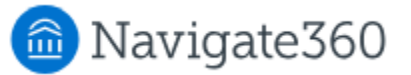

## Students can mark items complete from the item page.

| Due Date:                                                                                                    | April 5, 2019                                                                                                    |
|----------------------------------------------------------------------------------------------------|----------------------------------------------------------------------------------------------------|
|                                                                                                    | Show More $\sim$                                                                                                    |
| Orientation is a<br>orientation sess<br>Orientation is of                                                                                                    | service offered to you through the college. All new students are encouraged to attend an ion. It is a great way to learn what you need to know to adjust to this new phase in your life. fered <u>{insert day(s) of week}</u> starting <u>{insert start date}</u> . Sessions fill up fast!                                                                               |
| <u>Sign Up Now</u>                                                                                                    |                                                                                                    |
| At orientat<br>Expectations<br>Financial aid<br>School servi<br>Academic ac<br>Planning a p<br>The basics c<br>Logging into<br>Systems and<br>Managing your<br>If you need help | on, you'll learn about many things such as:<br>in college<br>and scholarships<br>tes that may help you<br>visors and how they can help<br>ath through your major<br>f building a schedule<br>{insert name of member website}<br>electronic tools used at Woodley<br>ur time<br>, talk to someone at <u>{Name of Student Services} {insert link for student services}</u> |
| For More Ir                                                                                                    | formation                                                                                                    |
|                                                                                                    |                                                                                                    |

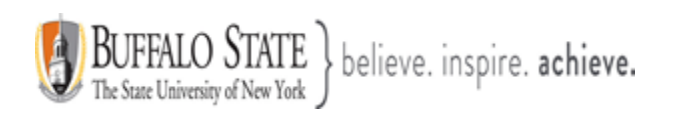

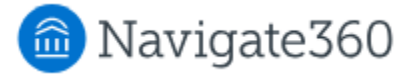

Steps for **Journeys** have slightly different options. Students can flag an item and mark it complete with a completion reason.

To flag a Journey step, students select the three-dot menu and select **Flag Item** from the menu.

| Register    | for classes     | Flag Item |
|-------------|-----------------|-----------|
| Due Date:   | August 16, 2024 |           |
| Status:     | Incomplete      |           |
| Category:   | Step            |           |
| Updated By: | -               |           |
|             |                 |           |

To mark a Journey step complete, students navigate to the **Completion Details** section of the item, select a Completion Reason, and enter any comments before choosing **Save**.

| Completion Details |     |
|--------------------|-----|
| Completion Reason  |     |
| This is completed  | × ~ |
| Student Comment    |     |
|                    |     |
|                    | 2   |
| Staff Comment      |     |
|                    |     |
|                    |     |
|                    | Te) |
| Save Cancel        |     |

<u>Note:</u> Completion Reasons for Journeys steps have two options by default: This is completed, and This isn't relevant.

This document has been prepared by Bob Hudson, Assistant Director for Student Success Administrative Systems, Student Success & Retention [Created 1/26/2025]